## How to Update your interest areas of your DIA Account

Log in to your DIA Account, and go to the "My Account" button

|                  |                          |         |          |              | (0)ظ ک | Welcome, Carla Long 🔻                         |
|------------------|--------------------------|---------|----------|--------------|--------|-----------------------------------------------|
|                  | ABOUT US                 | EVENTS  | LEARNING | GET INVOLVED | KNOWLE | My Account<br>My Communities<br>My Membership |
|                  |                          |         |          |              |        | My Subscriptions                              |
|                  |                          |         |          |              |        | DIA Learning Center                           |
|                  | Thank you for your membe | ership! |          |              |        | Logout                                        |
| e                |                          |         |          |              |        |                                               |
| Complete profile |                          |         |          |              |        |                                               |
|                  |                          |         |          |              |        |                                               |
| iboard           |                          |         |          |              |        |                                               |

## Click on the "Edit Profile" button

| Carla<br>STATUS: M<br>Your Profile | EMBER<br>Is 45% Complete                                       | Thank you for your men         | nbership!                                      |  |  |  |  |
|------------------------------------|----------------------------------------------------------------|--------------------------------|------------------------------------------------|--|--|--|--|
| MY DASHBOARD                       | My Dashboard                                                   |                                |                                                |  |  |  |  |
| A MY MEMBERSHIP                    |                                                                |                                |                                                |  |  |  |  |
|                                    |                                                                |                                | FACE-TO-FACE                                   |  |  |  |  |
|                                    | DIA/FDA Biostatistics Industry and Regulator Forum             |                                |                                                |  |  |  |  |
|                                    | This event is now offered in a<br>new entirely virtual format. | May 27, 2020 - May<br>29, 2020 | Prepare for this event<br>Review presentations |  |  |  |  |
|                                    |                                                                | Virtual Event                  | Print receipt                                  |  |  |  |  |
|                                    |                                                                | Horsham, PA 19044              |                                                |  |  |  |  |
| 🖣 MY TRANSCRIPTS                   |                                                                |                                | FACE-TO-FACE                                   |  |  |  |  |
| E DIA LEARNING ☐<br>CENTER         | DIA 2020 Global<br>This event is now offered in a              | Annual Meeting                 | Prepare for this event                         |  |  |  |  |
|                                    | new entirely virtual format.                                   | 2020                           |                                                |  |  |  |  |

Scroll down to Interest Areas and click all the apply

## Interest Areas \*

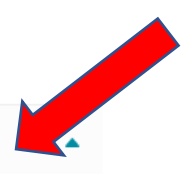

| INTEREST AREAS: | Academic Health<br>Centers/Investigative<br>Sites | Advertising &<br>Promotion            |
|-----------------|---------------------------------------------------|---------------------------------------|
|                 | Biotechnology                                     | Clinical Data<br>Management           |
|                 | Clinical Data<br>Management / eClinical           | Comparative<br>Effectiveness          |
|                 | СМС                                               | Combination Products                  |
|                 | CMC/GMP                                           | Safety &<br>Pharmacovigilance         |
|                 | Clinical Research                                 | Clinical Supplies                     |
|                 | Document & Records<br>Management                  | Document Management<br>/ eSubmissions |
|                 | eClinical                                         | Electronic Regulatory<br>Submissions  |
|                 | Finance                                           | Good Clinical Practices<br>& QA       |
|                 |                                                   |                                       |

## Click Save Changes.

| WHAT IS THE SIZE OF THE ORGANIZATION | YOU WORK FOR?: |
|--------------------------------------|----------------|
| Select                               | •              |

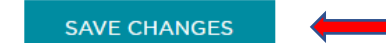

Connect with like-minded individuals starting on June 11<sup>th</sup> and the virtual DIA Global Annual Meeting.